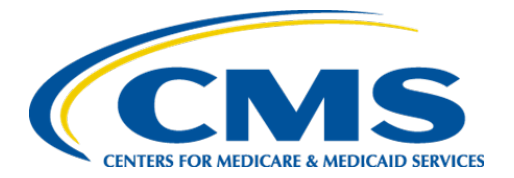

**Centers for Medicare & Medicaid Services** 

# Internet Quality Improvement & Evaluation System (iQIES)

# Survey and Certification (S&C)

# Letter Template Management

**User Manual** 

Version 2.1 July 14, 2025

## **Table of Contents**

| 1.  | Intro          | oduction                                               | 1  |
|-----|----------------|--------------------------------------------------------|----|
|     | 1.1            | Getting Started in S&C – Important Information to Know | 1  |
|     | 1.2            | iQIES Service Center                                   | 4  |
|     | 1.3            | Roles and Permissions                                  | 5  |
| 2.  | Lett           | er Template Management Overview                        | 6  |
| 3.  | Lett           | er Template Management Location                        | 7  |
| 4.  | Sear           | rch for a Letter Template                              | 8  |
| 5.  | Crea           | ate a New Template                                     | 10 |
| 6.  | Edit           | a Template                                             | 16 |
| 7.  | Dup            | licate a Template                                      | 17 |
| 8.  | Arch           | nive a Template                                        | 18 |
| 9.  | Atta           | ch a Template to a Record                              | 20 |
| 10. | Crea           | ate a Custom Text Prompt                               | 24 |
| Арр | <b>bendi</b> : | x A: Tips and Tricks for Working in a Template         | 28 |
| Арр | bendi          | x B: Provider Textholder Text                          | 29 |
| Арр | pendi          | x C: Survey Textholder Text                            | 30 |
| Арр | pendi          | x D: Intake Textholder Text                            | 32 |
| Арр | pendi          | x E: Enforcement Textholder Text                       | 35 |

i

# List of Figures

| Figure 1: Expandable Field                            | 1  |
|-------------------------------------------------------|----|
| Figure 2: Notification Banner                         | 2  |
| Figure 3: Tool Tip Icon                               | 3  |
| Figure 4: Help Icon                                   | 5  |
| Figure 5: Letter Template Management Drop-Down        | 7  |
| Figure 6: Search for a Template                       | 8  |
| Figure 7: Advanced Search                             | 9  |
| Figure 8: Create a New Template                       | 10 |
| Figure 9: Letter Template Parts Explanation           | 13 |
| Figure 10: Upload Image                               |    |
| Figure 11: Edit a Template                            | 16 |
| Figure 12: Duplicate a Template                       | 17 |
| Figure 13: Archive a Template                         |    |
| Figure 14: Are you sure? Pop-up Window                |    |
| Figure 15: Letter Template Archived Notification      | 19 |
| Figure 16: Select a Template                          | 20 |
| Figure 17: Letter Template                            | 22 |
| Figure 18: Letter Attachment                          | 23 |
| Figure 19: Custom Text Prompt Location                | 25 |
| Figure 20: Edit Custom Text Prompt                    |    |
| Figure 21: Enter Custom Textholder Text Pop-Up Window | 27 |
| Figure 22: Template Menu                              | 28 |

ii

## List of Tables

| Table 1: Notification Banner Color Descriptions | . 2 |
|-------------------------------------------------|-----|
| Table 2: New Template Field Descriptions        | 11  |

## 1. Introduction

This S&C User Manual addresses Letter Template Management and shows how to create, edit, and use letter templates.

For information on other modules, refer to <u>Reference & Manuals</u> on QTSO.

### 1.1 Getting Started in S&C – Important Information to Know

Below is important general information about iQIES.

- Log in to iQIES at <u>https://iqies.cms.gov/</u> with Health Care Quality Information Systems (HCQIS) Access Roles and Profile (<u>HARP</u>) login credentials. Refer to the <u>iQIES Onboarding Guide</u> for further information, if necessary.
- All screenshots included in this manual contain only test data. Current screens in iQIES may be different from what is shown in screenshots below.
- Screenshots are dependent on user role and may not be an exact representation.
- Words highlighted in blue are clickable links.
- A red asterisk (\*) indicates a required field.
- Blank fields may have a limited number of characters allowed in that field. If so, the character limit is shown on the bottom left. The blank fields may also be expanded. Click the two 45° parallel lines and drag to the right to enlarge the box. See *Figure 1, Expandable Field*.

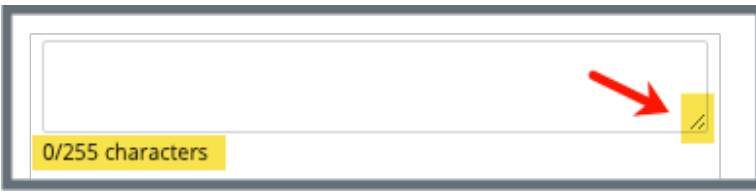

Figure 1: Expandable Field

- iQIES times out after 30 minutes of nonuse and reverts to the login page.
  - iQIES remains up and active as long as it is in use.
  - iQIES gives a five-minute warning before timing out.
  - The session resumes at the last accessed page after reauthentication.
  - Be sure to save data regularly. Pages that require saving are noted in this document, and have a Save button on the page.
- iQIES uses a smart search. Once three letters/digits are typed in the search bar, results are shown based on the letters/digits entered. The more letters/digits entered, the narrower the search. If any of the results is the correct result, click the result to open.
- Review any notification banners. Some banners may have links to review further information; others may be a reminder of a task that must be completed. See *Figure 2, Notification Banner* and *Table 1, Notification Banner Color Descriptions.* These banners can be closed (X'd out) at any time.

🥏 "The Andrea Trois" has been published and added to your template library.

Figure 2: Notification Banner

| Notification<br>Banner Color | Reason                                                          |
|------------------------------|-----------------------------------------------------------------|
| Green                        | Action was successful                                           |
| Blue                         | Informational only                                              |
| Yellow                       | Warning. Review for information.                                |
| Red                          | Stop and review. The banner explains the actions must be taken. |

#### Table 1: Notification Banner Color Descriptions

• Review any Tool Tips for additional information to perform an action. Hover over the **i** icon to see the tip. Tool Tips are in iQIES to communicate information. Look for the information icon. See *Figure 3, Tool Tip Icon.* 

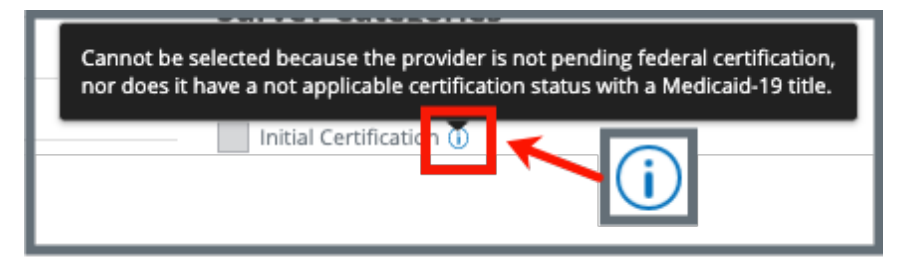

Figure 3: Tool Tip Icon

• Below are the supported browsers for access to iQIES. Be sure to keep your browser updated.

<u>Chrome</u> <u>Edge</u>

## 1.2 iQIES Service Center

The iQIES Service Center supports users working within the various iQIES components: S&C, Patient Assessment, and Reporting.

| Assistance Accessing iQIES: | Contact the iQIES Security Official (SO) for your organization                                                                                                    |  |  |  |  |
|-----------------------------|----------------------------------------------------------------------------------------------------|--|--|--|--|
| Technical Support:          | Contact the iQIES Service Center:                                                                                                    |  |  |  |  |
|                             | Phone: 888-477-7876 (select Option 1)<br>Email: iQIES@cms.hhs.gov                                                                                                    |  |  |  |  |
| CCSQ Support Central:       | Create a new ticket or track an existing ticket:<br><u>CCSQ Support Central</u> .                                                                                                    |  |  |  |  |
| Idea Portal:                | Feedback for future iQIES software<br>development: <u>CCSQ Support Central</u> . Click Idea<br>Portals and select iQIES Idea Portal.                                                                                                    |  |  |  |  |
| More information on iQIES:  | Refer to the <u>QIES Technical Support Office</u><br>(QTSO) and the <u>Quality, Safety, &amp; Education</u><br><u>Portal</u> (QSEP). Logging in to HARP may be<br>required before accessing some documentation<br>in OTSO and OSEP                                                         |  |  |  |  |
|                             | iQIES reference materials include:                                                                                                    |  |  |  |  |
|                             | <ul> <li>Other volumes of the S&amp;C User Manual</li> <li>Links to Training Videos for providers</li> <li>Assessment Management User Manual</li> <li>Quick Reference Guides</li> <li>Onboarding Guide</li> <li>Managing User Information</li> <li>Other helpful iQIES material</li> </ul> |  |  |  |  |
|                             | iQIES training materials on QSEP include S&C<br>Foundation Series Videos                                                                                                    |  |  |  |  |

## 1.3 Roles and Permissions

iQIES roles allow users to access information pertinent to their area of work. The examples provided in this document pertain to S&C and require a State Agency S&C General User role and a Letters Administrator role or for CMS staff, a Centers for Medicare & Medicaid Services (CMS) role.

Permissions are ultimately governed by HARP access privileges. Contact the SO for your organization or the iQIES Service Center for issues relating to access and permissions. Refer to the <u>iQIES User Roles Matrix</u> for detailed information on roles.

For additional help, refer to <u>https://iqies.cms.gov/iqies/help</u> or click the help icon in the top right corner of the screen, see *Figure 4, Help Icon*, for further information.

🗙 Patt. 🗸

Figure 4: Help Icon

## 2. Letter Template Management Overview

A letter template provides standardized format and content for correspondence to customers. There are two types of templates: Standardized and Nonstandardized. These are explained in detail in <u>Create a New Template</u>.

- Letters are attached to the record in the specific provider, survey, intake, or enforcement.
- Templates cannot be shared across types (provider, survey, intake, enforcement).
- Batch letters are not currently supported.
- Refer to the Manage a Survey, Manage a Provider, Manage an Intake, or Manage an Enforcement <u>user manuals</u> for specific details, if needed.

## 3. Letter Template Management Location

- 3.1 Go to **Administration** on the top menu.
- 3.2 Click the arrow and select **Letter Template Management** from the dropdown menu. See *Figure 5, Letter Template Management Drop-Down*. The **Template Library** page opens.

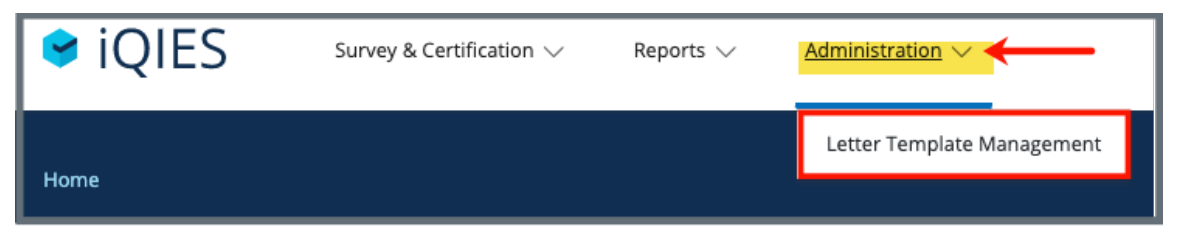

Figure 5: Letter Template Management Drop-Down

## 4. Search for a Letter Template

**Purpose:** To search for drafts and published templates. An advanced search is available to search for a template based on chosen criteria.

Notes:

- There are four template types: **Provider**, **Survey**, **Intake**, **Enforcement**.
- Templates are associated with either a provider, survey, intake, or enforcement as they are dependent on the data in those records.
- The examples shown below are for the provider Templates. All four **Template Libraries** are set up the same way. Be sure to look on the tab that corresponds to the template needed.
- 4.1 Type template name or any keyword into search box. See *Figure 6, Search for a Template*.

| emp                    | late Library                                                                                  |                                |                                            |    |                                                                                                    |                                                     | Cr                             | eate N  | ew Templato                   |  |  |  |  |  |
|------------------------|-----------------------------------------------------------------------------------------------|--------------------------------|--------------------------------------------|----|----------------------------------------------------------------------------------------------------|-----------------------------------------------------|--------------------------------|---------|-------------------------------|--|--|--|--|--|
| earch for              | Templates                                                                                     |                                |                                            |    | _                                                                                                    |                                                     |                                |         |                               |  |  |  |  |  |
| nter templa            | ite name or any keyword                                                                       |                                |                                            |    |                                                                                                    |                                                     |                                |         |                               |  |  |  |  |  |
| > Show Advanced Search |                                                                                               |                                |                                            |    |                                                                                                    |                                                     |                                |         |                               |  |  |  |  |  |
| Search                 | Reset                                                                                         |                                | •                                          |    |                                                                                                    |                                                     |                                |         |                               |  |  |  |  |  |
|                        |                                                                                               |                                |                                            |    |                                                                                                    |                                                     |                                |         |                               |  |  |  |  |  |
| - 20 of 14             | l3 Provider Templates                                                                         |                                |                                            |    |                                                                                                    |                                                     | - 20 of 143 Provider Templates |         |                               |  |  |  |  |  |
| ID ÷                   |                                                                                               |                                |                                            |    |                                                                                                    |                                                     |                                |         |                               |  |  |  |  |  |
| ,                      | Name 🗧                                                                                        | Status 🔅                       | Template<br>Type                           | ÷  | Provider Type                                                                                                    | Marginal ÷<br>Type                                  | Last Used<br>Date              | ÷.      | Actions                       |  |  |  |  |  |
| FAYU                   | Name ‡<br>A1 - Kay Florida - Provider Welcome                                                 | Status ‡<br>Draft              | <b>Template</b><br><b>Type</b><br>Provider | ÷  | Provider Type<br>ICF/IID, RHC, Clinical<br>Laboratory, CORF, FOHC, Hospi-                                                                                                    | Marginal<br>Type                                    | Last Used<br>Date<br>N/A       | Å.<br>Y | Actions<br>Actions            |  |  |  |  |  |
| FAYU                   | Name 🗧                                                                                        | Status 👙<br>Draft              | <b>Template</b><br><b>Type</b><br>Provider | Åy | Provider Type<br>ICF/IID, RHC, Clinical<br>Laboratory, CORF, FQHC, Hospi-<br>tal, NH, PRT, SAC, CMHC, ESRD, HHA, OP<br>O, Hospice, XRAY, OPT/SP                                                                                                    | Marginal<br>Type                                    | Last Used<br>Date<br>N/A       | Å.      | Actions<br>Actions            |  |  |  |  |  |
| FAYU                   | Name :<br>A1 - Kay Florida - Provider Welcome<br>A1 - Kite Florida - Letterhead First<br>Page | Status \$ Draft Published      | Provider                                   | ÷  | Provider Type<br>ICF/IID, RHC, Clinical<br>Laboratory, CORF, FOHC, Hospi-<br>tal, NH, PRTF, ASC, CMHC, ESRD, HHA, OP<br>O, Hospice, XRAY, OPT/SP<br>CORF, HHA, ASC, Clinical<br>Laboratory, CMHC, PRTF, Hospi-                                                                       | Marginal<br>Type ¢<br>Content<br>Header             | Last Used<br>Date<br>N/A       | ÷       | Actions Actions Actions       |  |  |  |  |  |
| FAYU                   | Name :<br>A1 - Kay Florida - Provider Welcome<br>A1 - Kite Florida - Letterhead First<br>Page | Status 🔅<br>Draft<br>Published | Template<br>Type<br>Provider<br>Provider   | ÷  | Provider Type<br>ICF/IID, RHC, Clinical<br>Laboratory, CORF, FQHC, Hospi-<br>tal, NH, PRTF, ASC, CMHC, ESRD, HHA, OP<br>O, Hospice, XRAY, OPT/SP<br>CORF, HHA, ASC, Clinical<br>Laboratory, CMHC, PRTF, Hospi-<br>tal, XRAY, ESRD, ICF/IID, FQHC, NH, Hos-<br>pice, OPO, OPT/SP, RHC | Marginal<br>Type $\Rightarrow$<br>Content<br>Header | Last Used<br>Date              | ÷       | Actions<br>Actions<br>Actions |  |  |  |  |  |

4.2 Click **Search**. A list of templates appears below.

Figure 6: Search for a Template

#### Notes:

- Template names and descriptions can be sorted in alphabetical or reverse alphabetical order. Click the arrows next to the heading to sort. The headings are:
  - **ID**
  - o Name
  - Status (Draft, Published, Archived)
  - Template Type
  - Provider Type
  - Marginal Type (content, header, footer)
  - Last Used Date
  - Actions (Duplicate, Archive)
- Click **Show Advanced Search** for a more detailed search. Refer to steps 4.3 and 4.4 below.
- 4.3 Click **Show Advanced Search**, if desired, to open the **Advanced Search** drop-down menu and narrow the search criteria. See *Figure 7, Advanced Search*.
- 4.4 Type in desired detailed criteria. Click **Search**. The templates show below.

Note: Click Hide Advanced Search to close the Advanced Search menu.

| <mark>── Hide Advanced Search</mark> |                    |                    |                    |  |  |  |  |
|--------------------------------------|--------------------|--------------------|--------------------|--|--|--|--|
| PROVIDER TYPE                        | STATUS             | MARGINAL TYPE      | TEMPLATE TYPE      |  |  |  |  |
| Provider Type                        | Status             | Marginal Type      | Template Type      |  |  |  |  |
| Select \$                            | Select \$          | Select \$          | Select \$          |  |  |  |  |
| Select one or more                   | Select one or more | Select one or more | Select one or more |  |  |  |  |
| LAST USED DATE                       |                    |                    |                    |  |  |  |  |
| Last Used Date                       |                    |                    |                    |  |  |  |  |
| From                                 |                    |                    |                    |  |  |  |  |
| MM/DD/YYYY                           |                    |                    |                    |  |  |  |  |
| То                                   |                    |                    |                    |  |  |  |  |
| MM/DD/YYYY                           |                    |                    |                    |  |  |  |  |
|                                      |                    |                    |                    |  |  |  |  |
| Search Reset                         |                    |                    |                    |  |  |  |  |

Figure 7: Advanced Search

## 5. Create a New Template

**Purpose:** To create a template that can be used in both standardized and nonstandardized letters. A template can be a letter or a header or footer.

#### Nonstandardized State Letter Templates:

- Reside in iQIES for a specific state
- Can be accessed and changed by any State Agency General User (SAGU) with the appropriate permissions for the specific state

#### Nonstandardized Federal Letter Templates:

- Can be accessed with the appropriate permissions for a particular state
- Can be changed by any CMS General User (CMSGU).

#### Standardized templates:

Can be accessed and edited by any user for that state with the appropriate permissions in Letter Template Management. See <u>Attach a Template to a Record</u> for more information.

5.1 Click **Create New Template** on top right of window. The **Create a new template** pop-up window opens. See *Figure 8, Create a New Template*.

| Create a ne                           | w template    |                               |        |                    | × |
|---------------------------------------|---------------|-------------------------------|--------|--------------------|---|
| <b>ID</b><br>DGGC                     | Template Name | •                             | Standa | ardized Template 🛈 | ] |
| Description                           |               |                               |        | Å                  | - |
| Marginal Type * Content Header Footer | ]             |                               |        |                    |   |
| Provider Type *                       | × ¢           |                               |        |                    |   |
| <b>State</b><br>Florida               | *             | Management Unit<br>Select one | ~      | Nork Unit          | * |
|                                       |               | Save Car                      | icel   |                    |   |

Figure 8: Create a New Template

# 5.2 Fill in the fields. See *Table 2, New Template Field Descriptions* for details of the fields.

Table 2: New Template Field Descriptions

| Template Field        | Description                                                                                                    |
|-----------------------|----------------------------------------------------------------------------------------------------|
| ID                    | A unique ID that is selected for templates. The system gives the template a random 4-digit/letter ID, but that ID can be changed, if desired.                                                                                                    |
| Template Name         | Type the name of the template                                                                                                    |
| Standardized Template | Click the box next to <b>Standardized Template</b> to create<br>a template that cannot be changed when generating a<br>letter. Textholders may be updated, but other content<br>cannot be changed. The template can be edited in the<br><b>Letter Template Management</b> section. |
| Description           | Type a brief description of the template so it can be easily found during a search                                                                                                    |
| Marginal Type         | Select the type of template. Selections vary depending on choice.                                                                                                    |
| Content               | This template is a letter. The following fields appear<br>when <b>Content</b> is selected: <b>Template Type, Header</b> ,<br><b>Footer</b>                                                                                                    |
| Hoador/Footor         | This template is either just a header or just a footer. It can be added to content templates to create other templates.                                                                                                    |
| neader/Footer         | Both the header and footer are created at the top of<br>the page. They will appear correctly when added to a<br>letter template.                                                                                                    |
| Template Type         | Select from <b>Provider</b> , <b>Survey</b> , <b>Intake</b> , or <b>Enforcement</b> .<br><b>Template Type</b> cannot be edited after the template is saved.                                                                                                    |

| Template Field | Description                                                                                                    |
|----------------|----------------------------------------------------------------------------------------------------|
| Header/Footer  | Select from the drop-down menu                                                                                                    |
| Provider Type  | <b>All</b> is the default selection. Delete <b>All</b> to view the drop-<br>down menu of individual selections. <b>Provider Type</b><br>cannot be edited after the template is saved. |
| State          | Select from the drop-down menu. The state cannot be<br>edited after the template is saved. Duplicate the letter<br>to create a letter for more than one state.                        |

5.3 Click **Save**. The newly-created letter template opens. See *Figure 9, Letter Template Parts Explanation*.

| Andrea's A4 Template Draft Last Modified on 07/11/2022 | 0               |                    | Save Publish Mo                                          | e Actions - | Edit Settings<br>Print Preview |
|--------------------------------------------------------|-----------------|--------------------|----------------------------------------------------------|-------------|--------------------------------|
| Textholder Bank                                        | - <b>1</b> i He | ader CMS Logo      | Footer CMS Footer                                        | Edit        | Duplicate<br>Archive           |
| Insert text into your template Search for a text block |                 | । ५ २<br>इ. र ‡≣ ४ | Z ⊞ ∨ − H B I ⊻ I A ∨ Z ∨ E E E<br>sans-serif ∨ 14px ∨ Ø |             |                                |
| Accrediting Organization (AO)                          |                 |                    |                                                          | 1           |                                |
| Admin 1st Name                                         |                 | 4                  |                                                          |             |                                |
| Admin Full Name                                        |                 |                    |                                                          |             |                                |
| Admin Last Name                                        |                 |                    |                                                          |             |                                |
| Admin Salutation                                       |                 |                    |                                                          |             |                                |
| Admin Short with Salutation                            |                 |                    |                                                          |             |                                |
| Admin Title                                            |                 |                    |                                                          |             |                                |

Figure 9: Letter Template Parts Explanation

- 1. **Textholder Bank**: This is a list of all the textholders that can be added to the letter template. Each textholder represents data specific to the provider, survey, intake, or enforcement area. The list is specific to each area and is in alphabetical order. Type the first few letters of desired text in the **Search** box to search for a specific textholder. Textholders for each area are located in <u>Appendices B-E</u>.
- 2. Header/Footer/Edit: Headers and footers are noted here if they are used. Click Edit to edit the template header, footer, ID, name, or description. The Edit Settings window opens and can be edited.
- 3. Editor: Allows content to be edited, including formatting, bulleting, etc.
- 4. Letter Template: This is the letter template to be created. Add textholders for data.
- 5. **Save**: Save as a draft.
- 6. Publish: Publish to add to template library for use.
- 7. More Actions:
  - Edit Settings updates template settings
  - Print Preview shows print preview
  - Duplicate copies the template

- Archive removes template from circulation. The template cannot be used, but it can be reinstated. See <u>Archive a Template</u>, for further information.
- **Return as Draft** is used when an active or archived template needs to be edited. The template can be republished when needed. It is not available for use until it is republished.
- 5.4 Click the image icon at the top of the template to add a logo, if desired. The **Insert/Edit Image** window pops up.
- 5.5 Click **Upload**. Drag and drop a logo/picture into the **Drop an image here** box or click **Browse** for an image to upload an image from the computer.
- 5.6 Click **Save**. See *Figure 10, Upload Image*.

| <mark>छ</mark> ⊞~ – ⊭ | В   | Ι    | Ū      | <u> </u> | <u>A</u> ~ | <u>*</u> ~ |
|-----------------------|-----|------|--------|----------|------------|------------|
| Insert/Edit Image     |     |      |        |          |            | ×          |
| General<br>Upload     | Dro | p an | imag   | ge here  |            |            |
|                       | Bro | wse  | for ar | n image  |            |            |
| L                     |     |      |        |          |            | i          |
|                       |     |      |        | Can      | cel        | Save       |

Figure 10: Upload Image

- The **General** tab automatically displays the **Source** location of the image. Do not edit the location as this interferes with the upload process.
- A logo can be copied and pasted into the letter template.
- 5.7 Create the template in the text box. Put cursor in desired area to add information.

- 5.8 Type the template information or copy and paste from an existing document.
  - Note: Create the template as it is done in any word processing program. Type words, copy text from existing documents and paste in the text box, format the text, etc. See <u>Appendix A, Tips and Tricks for Creating</u> <u>a Template</u>.
- 5.9 Select from **Textholder Bank** for record data to be inserted. Click any textholder to insert it in the document.

- Textholder data is automatically inserted in the template when the letter is generated for use. See <u>Appendices B-E</u> for a list of textholders for each specific provider, survey, intake, or enforcement area.
- Custom textholders can be created with the **Custom Text Prompt** from the Textholder Bank. Review <u>Custom Text Prompts</u> for more information.
- 5.10 Click **Save** to save as a draft.
- 5.11 Click **Publish** to publish template.
  - Note: Publish makes the template available for any users in the Letters section specific to each of the provider, survey, intake, or enforcement area, i.e., a letter can now be created with the template. See <u>Attach a Template to a Record</u> for more information on how to create a letter with a template, if necessary.

## 6. Edit a Template

Purpose: To edit an existing template.

Notes:

- To make updates in a nonstandardized template, refer to <u>Attach a Template to</u> <u>a Record</u>.
- Marginal Type, Template Type, and Provider Type cannot be edited after the template is saved.
- 6.1 Click the desired template under **Name** from the **Template Library**. The template opens.
- 6.2 Click **Edit** to edit template ID, name, description, header, or footer. See *Figure 11, Edit a Template*. The **Edit Settings** window pops up.

| (i) Header CMS Logo | Footer CMS Footer |
|---------------------|-------------------|
|                     |                   |

Note: Select Edit Settings from the More Actions drop-down menu to open the Edit Settings window.

- 6.3 Update the template as desired.
- 6.4 Click **Save** to save as a draft.
- 6.5 Click **Publish** to publish template.

Figure 11: Edit a Template

## 7. Duplicate a Template

Purpose: To duplicate an existing template for use in another area.

- Marginal Type, Template Type, and Provider Type cannot be edited after the template is saved.
- Standardized templates can be duplicated.
- 7.1 Select **Duplicate** from the **More Actions** drop-down menu. See *Figure 12, Duplicate a Template*. The **Edit Settings** window pops up.

| More Actions ▼ |
|----------------|
| Edit Settings  |
| Print Preview  |
| Duplicate      |
| Archive        |

Figure 12: Duplicate a Template

- 7.1 Rename the template.
- 7.2 Update the fields as needed.
- 7.3 Click **Save**. The **Letter Template Management** page opens and the letter can be edited.
- 7.4 Click **Save** to save the template as a draft.
- 7.5 Click **Publish** to publish the template.

## 8. Archive a Template

Purpose: To archive templates so that the template cannot be used.

#### Notes:

- Templates cannot be deleted. Archived templates can be reinstated for use if needed.
- Any user with Letter Template Administration permission can archive a template. Double check any template before archiving.
- 8.1 Select **Archive** from the **More Actions** drop-down menu. See *Figure 13, Archive a Template*. The **Are you sure?** window pops up.

| More Actions - |
|----------------|
| Edit Settings  |
| Print Preview  |
| Duplicate      |
| Archive        |
|                |

Figure 13: Archive a Template

8.2 Click **Yes, archive**. See *Figure 14, Are you sure? Pop-up Window*. The **Letter Template Archived Notification** opens. See *Figure 15, Letter Template Archived Notification*.

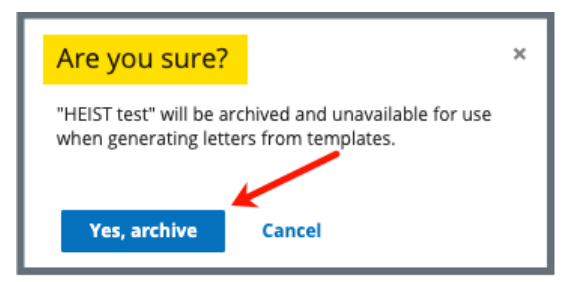

Figure 14: Are you sure? Pop-up Window

"HEIST test" has been archived and is unavailable for use when generating letters from template.

Figure 15: Letter Template Archived Notification

- 8.3 Reinstate an archived template.
  - 8.3.1 Go to the **Template Library**.
  - 8.3.2 Click Show Advanced Search.
  - 8.3.3 Click Archived under Status.
  - 8.3.4 Click Search.
  - 8.3.5 Select the template to be reinstated.
  - 8.3.6 Select **Publish** or **Return as draft** from the drop-down menu under **More Actions**.

## 9. Attach a Template to a Record

**Purpose:** To attach an existing published letter template to the corresponding provider, survey, intake or enforcement record.

- 9.1 Go to the specific provider, survey, intake, or enforcement record with which the letter is associated.
- 9.2 Click **View Details**. The **Details** page opens.
- 9.3 Click Letters on the left menu. The Letters page opens.
- 9.4 Click Add Letter. The Letter Overview page opens.

Note: If there is already an existing letter that can be reused, click Generate from template under the Actions drop-down menu and go to step 9.7.

- 9.5 Type the letter name under **Letter Name**. Add additional information, if desired.
- 9.6 Click Save. The Letter: [Template Name] page opens.
- 9.7 Click **Generate from template** under **Attachments**. The **Select a template** page opens.

Note: Scroll down to view the Attachments section.

9.8 Click the circle next to the desired template. See *Figure 16, Select a Template*.

| <mark>Select a te</mark> | mplate                        |                                                  | Cancel            |
|--------------------------|-------------------------------|--------------------------------------------------|-------------------|
| 6 Letter Templates       |                               |                                                  | Filter by keyword |
| ID ÷                     | Letter Template Name 🕴        | Description ÷                                    | Standardized 🗧    |
|                          | A2 - Kite NS Letter - Survey  | Nonstandardized survey letter with header/footer | No                |
| 0                        | Andrea's Survey Template      | Test                                             | No                |
| 0                        | Burp-Collaborator-iFrame      |                                                  | No                |
| O BCLE                   | COPY-Burp-Collaborator-IFrame |                                                  | No                |
| 0                        | Image-Test                    |                                                  | No                |
| 0                        | LF_Template_Test              |                                                  | No                |

Figure 16: Select a Template

9.9 Click **Next**. The **Create attachment** page opens.

Note: Next is disabled until a selection is made.

9.10 Update the template as desired. See *Figure 17, Letter Template*.

- Only nonstandardized templates can be modified. Textholders can be removed, words can be edited and updated. Text changes apply only to the current letter and not to the template. Refer to <u>Edit a Template</u> to edit the original template, if necessary.
- Standardized templates cannot be modified in the Letters section of any S&C area (providers, surveys, intakes, enforcements). To modify a standardized template, the template owner must edit the template in Letter Template Management.

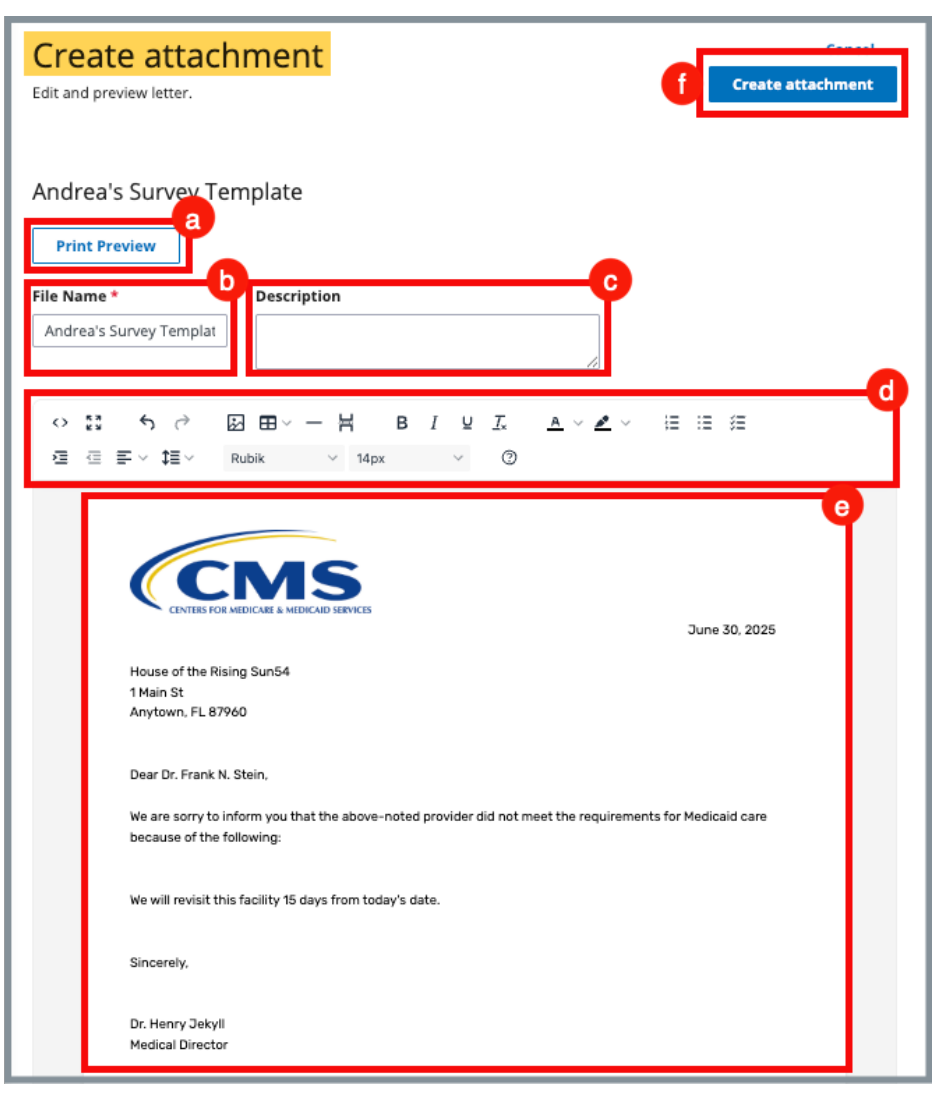

Figure 17: Letter Template

- 1. **Print Preview**: Click **Print Preview** to preview the .pdf version of the letter. The letter can be downloaded from **Print Preview**, if desired.
- 2. File Name: Edit the name, if desired.
- 3. **Description**: Enter keywords, if desired. Keywords are descriptive words that help the user find the content. For example, the template title might be "Unsubstantiated Claim," and the key words could be federal, minor. Separate the keywords with a comma.

- 4. **Formatting**: The format menu allows content to be edited, including formatting, bulleting, etc. See <u>Appendix B, Tips and Tricks</u> for Working in a <u>Template</u>, for up-to-date details on each icon in the menu.
- 5. Letter: Shows how the letter looks. Verify inputs. Make any changes for nonstandardized templates, if desired.
- 6. **Create attachment**: Click **Create attachment** to create a .pdf that attaches to provider/survey/intake/enforcement record.
- 9.11 Click **Create Attachment** to attach the letter to the record.
- 9.12 Verify the letter is attached under **File Name**. See *Figure 18, Letter Attachment*.

**Note**: Click the file name to automatically download the letter to the user's computer.

| Attachments       Upload Attachment       1 Letter Attachment | from template      |                                            |                |           |
|---------------------------------------------------------------|--------------------|--------------------------------------------|----------------|-----------|
| File Name 🗧                                                   | Date Uploaded 🗘    | Last Modified 🗧                            | Description 🕴  | Actions   |
| Andrea's Survey Template                                      | 06/29/2025 9:30 PM | 06/29/2025 9:30 PM by Pat SAGU_Admin_Singy | No information | Actions - |
|                                                               |                    |                                            |                |           |

Figure 18: Letter Attachment

## **10. Create a Custom Text Prompt**

- **Purpose:** To create a custom textholder when it is necessary to add unknown specific information to a standardized letter. This prompt pops up when the template is attached to its corresponding record and the desired data can then be added.
- 10.1 Open the letter template where the custom textholder needs to be added.
- 10.2 Select area in template where desired custom textholder will be inserted.

Note:

More than one custom textholder can be added to a letter template.

10.3 Click **Custom Text Prompt** from **Textholder Bank**. See *Figure 19, Custom Text Prompt Location*.

- The letter template must be attached to the corresponding provider, survey, intake or enforcement record for the custom text prompt to generate the accurate data it represents.
- See <u>Appendices B-E</u> for a list of other textholders for each specific provider, survey, intake, or enforcement area.

| Total alder Deals              |
|--------------------------------|
| Insert text into your template |
| Search for a text block Q      |
| Accrediting Organization (AO)  |
| Admin 1st Name                 |
| Admin Full Name                |
| Admin Last Name                |
| Admin Salutation               |
| Admin Short with Salutation    |
| Admin Title                    |
| Administrator Email            |
| Building ID List               |
| Buildings List                 |
| Buildings List Open            |
| Custom Text Prompt             |
| Letter Sent Date               |
| Medicaid ID Number             |

Figure 19: Custom Text Prompt Location

10.4 Edit the **User entered prompt** in the **Custom Text Prompt** formula with desired data. See *Figure 20, Edit Custom Text Prompt*.

- Do not remove the quotation marks in the **Custom Text Prompt** formula.
- The **Custom Text Prompt** appears as an editable formula in the body of the letter.

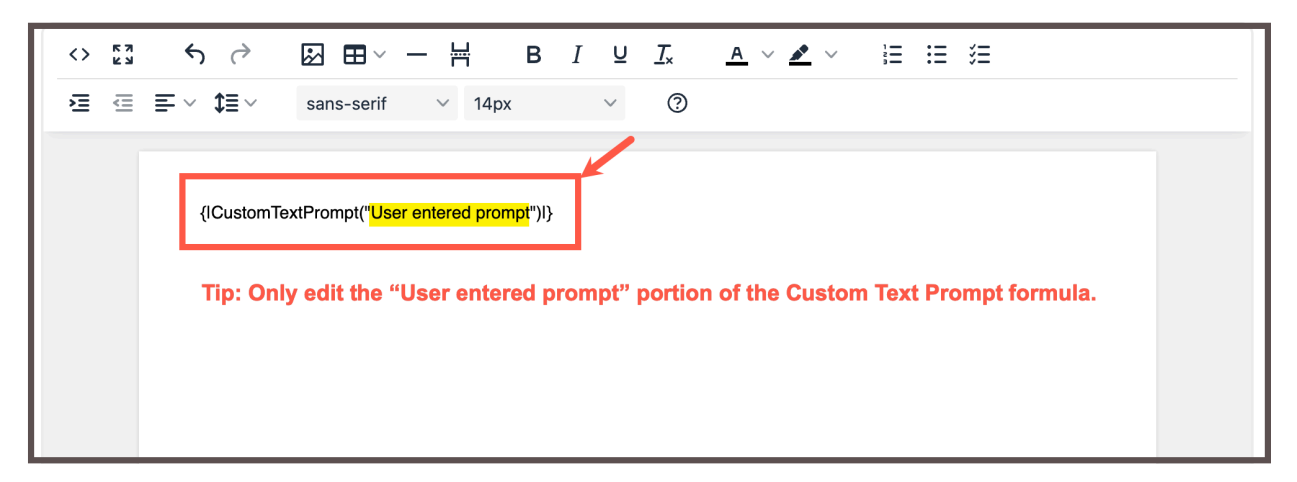

Figure 20: Edit Custom Text Prompt

- 10.5 Click Save to save template.
- 10.6 Attach the letter template to its corresponding provider, survey, intake or enforcement record.
  - 10.6.1 Go to the specific provider, survey, intake, or enforcement record with which the letter is associated.
  - 10.6.2 Click View Details. The Details page opens.
  - 10.6.3 Click Letters on the left menu. The Letters page opens.
  - 10.6.4 Click Add Letter. The Letter Overview page opens.
  - 10.6.5 Type the letter name under **Letter Name**. Add additional information, if desired.
  - 10.6.6 Click Save. The Letter: [Template Name] page opens.
  - 10.6.7 Click Generate from template under Attachments. The Select a template page opens.
  - 10.6.8 Click the circle next to the desired template.
  - 10.6.9 Click Next.
  - 10.6.10 The Enter Custom Textholder Text window pops up. See Figure 21, Enter Custom Textholder Text Pop-Up Window.
  - 10.6.11 Complete the prompt(s).
  - 10.6.12 Click **Apply**.

10.6.13 The **Generate attachment from template page** opens.

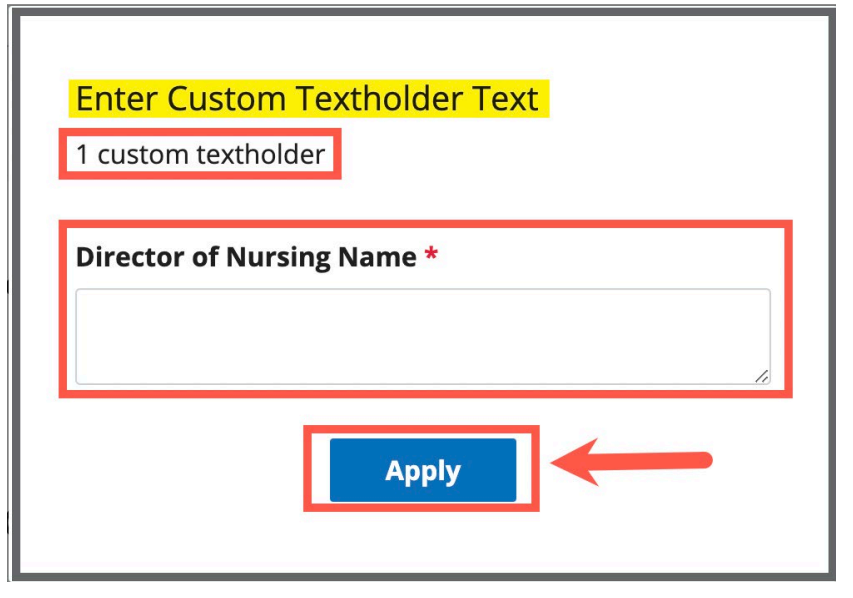

*Figure 21: Enter Custom Textholder Text Pop-Up Window* 

10.6.14 Click **Generate Attachment** to attach the letter to the record.

# Appendix A: Tips and Tricks for Working in a Template

The letters template is very similar to working in Google Docs or Microsoft Word. See *Figure 22, Template Menu*. Here are a few tips and tricks to help:

#### **Template Menu**

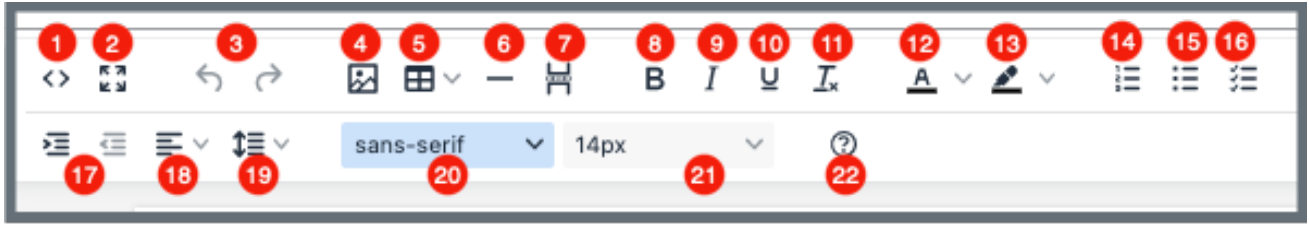

Figure 22: Template Menu

Hover over the template menu to see screen tips on what each of these icons are:

- 1. Show HTML code
- 2. Put document in full screen (make it bigger)
- 3. Undo/Redo
- Insert an image. A small Drop image box opens. Drag and drop a file or click the box and search for the file.
- 5. Insert a table
- 6. Insert a horizontal line
- 7. Insert a page break
- 8. Highlight text and click to make **bold**
- 9. Highlight text and click to *italicize*
- 10. Highlight text and click to <u>underline</u>
- 11. Clear formatting

- 12. Highlight text and click to change text color
- 13. Highlight text and click to highlight text
- 14. Create a numbered list
- 15. Create a bulleted list
- 16. Insert a checklist
- 17. Indent/Remove indent
- 18. Alignment: Left, Center, Right, Justified
- 19. Adjust the line height
- 20. Select a font
- 21. Select a font size
- Help: shows handy shortcuts, keyboard navigation, plugins and version

## **Appendix B: Provider Textholder Text**

Each provider, survey, intake, or enforcement area has area-appropriate textholders. Provider Textholders are listed below.

| Provider Textholders           |                                |                                                                  |  |
|--------------------------------|--------------------------------|------------------------------------------------------------------|--|
| Accrediting Organization (AO)  | Facility Telephone             | Provider State                                                   |  |
| Admin 1 <sup>st</sup> Name     | Letter Sent Date               | Provider State ID (FACID)                                        |  |
| Admin Full Name                | Medicaid ID Number             | Provider State License<br>Number                                 |  |
| Admin Last Name                | Provider Address 1<br>(Street) | Provider Telephone                                               |  |
| Admin Salutation               | Provider Address 2             | Provider Type Abbrev                                             |  |
| Admin Short with<br>Salutation | Provider CCN                   | Provider Type Full<br>Description                                |  |
| Admin Title                    | Provider City                  | Provider Zip                                                     |  |
| Administrator Email            | Provider Doing Business<br>As  | Title (Mapped from<br>Provider Certification &<br>Licensure tab) |  |
| Building ID List               | Provider Fax Number            | Today's Date                                                     |  |
| Buildings List                 | Provider Full Address          | Today's Date Full                                                |  |
| Buildings List Open            | Provider Legal Name            |                                                                  |  |
| Custom Text Prompt             | Provider Mailing Address       |                                                                  |  |

## **Appendix C: Survey Textholder Text**

Each provider, survey, intake, enforcement area has area-appropriate textholders. Survey Textholders are listed below.

|                                           | Survey Textholders                       |                                   |
|-------------------------------------------|------------------------------------------|-----------------------------------|
| Accrediting Organization (AO)             | IDR Conducted By                         | Provider Type Full<br>Description |
| Admin 1 <sup>st</sup> Name                | IDR Conducted Date                       | Provider Zip                      |
| Admin Full Name                           | IJ Citations                             | Revisit-Corrected Tags            |
| Admin Last Name                           | Letter Sent Date                         | Revisit-List New Tags             |
| Admin Salutation                          | List Intakes For This<br>Survey          | Revisit-List Repeat Tags          |
| Admin Short with<br>Salutation            | List Level A Cites<br>(Disabled for HHA) | SQC Highest Grid Text             |
| Admin Title                               | List Survey Team                         | SQC Notification                  |
| Administrator Email                       | List Tag Numbers Only                    | Start Date (Numbers)              |
| Building ID List                          | List Tag/Surveyor Test                   | Start Date (Words)                |
| Buildings List                            | List Tags Cited                          | State Survey Categories           |
| Buildings List Open                       | Medicaid ID Number                       | Survey All Tags IDR<br>Status     |
| Custom Text Prompt                        | Observation Text (9999)                  | Survey Extent(s)                  |
| Date # Days after Exit<br>Date (Numbers)  | POC Due Date                             | Survey High Citations             |
| Date # Days after Exit<br>Date (Words)    | POC Due Date in Words                    | Survey Purpose                    |
| Date # Days after Start<br>Date (Numbers) | Provider Address 1<br>(Street)           | Survey Regulation Type            |

|                                                                        | Survey Textholders                 |                                                                  |
|------------------------------------------------------------------------|------------------------------------|------------------------------------------------------------------|
| Date # Days after Start<br>Date (Words)                                | Provider Address 2                 | Survey Revisits                                                  |
| Date CMS-2567 Issued                                                   | Provider CCN                       | Survey Revisits – Dates<br>Only                                  |
| Date IDR Request<br>Received                                           | Provider City                      | Survey Team Leader                                               |
| Event ID                                                               | Provider Doing Business<br>As Name | Survey Type                                                      |
| Exit Date (Numbers)                                                    | Provider Fax Number                | Tags above S/S C                                                 |
| Exit Date (Words)                                                      | Provider Full Address              | Tags with SQC                                                    |
| Exit Date + 6 Months<br>(Numbers)                                      | Provider Legal Name                | Third Visit Date                                                 |
| Exit Date + 6 Months<br>(Words)                                        | Provider Mailing Address           | Title (Mapped from<br>Provider Certification &<br>Licensure tab) |
| Federal Survey<br>Categories                                           | Provider State                     | Today's Date                                                     |
| First Revisit High<br>Citations                                        | Provider State ID (FACID)          | Today's Date Full                                                |
| First Revisit High Cite<br>S/S                                         | Provider State License<br>Number   | Waived Tags of Survey                                            |
| Highest Grid Text                                                      | Provider Telephone                 |                                                                  |
| Highest Scope/Severity<br>(Disabled for Home<br>Health Agencies (HHA)) | Provider Type Abbrev               |                                                                  |

## **Appendix D: Intake Textholder Text**

Each provider, survey, intake, enforcement area has area-appropriate textholders. Intake Textholders are listed below.

| Intake Textholders                        |                                              |                                   |  |
|-------------------------------------------|----------------------------------------------|-----------------------------------|--|
| ALL – Allegation Text<br>[with redact]    | Event ID                                     | Provider Full Address             |  |
| Accrediting Organization (AO)             | Exit Date (Numbers)                          | Provider Legal Name               |  |
| Acknowledged                              | Exit Date (Words)                            | Provider Mailing Address          |  |
| Activity Assignees                        | Exit Date + 6 Months<br>(Numbers)            | Provider State                    |  |
| Admin 1 <sup>st</sup> Name                | Exit Date + 6 Months<br>(Words)              | Provider State ID (FACID)         |  |
| Admin Full Name                           | Federal Survey<br>Categories                 | Provider State License<br>Number  |  |
| Admin Last Name                           | First Revisit High<br>Citations              | Provider Telephone                |  |
| Admin Salutation                          | Highest Scope/Severity<br>(Disabled for HHA) | Provider Type Abbrev              |  |
| Admin Short with<br>Salutation            | IDR Conducted By                             | Provider Type Full<br>Description |  |
| Admin Title                               | IDR Conducted Date                           | Provider Zip                      |  |
| Administrator Email                       | IJ Citations                                 | Reference                         |  |
| ALL – Allegation Text<br>[without redact] | Intake ID/Complaint<br>Number                | Revisit-Corrected Tags            |  |
| Allegation Category                       | Intake Recipient                             | Revisit-List New Tags             |  |
| Alleged Event Date                        | Investigation Due Date                       | Revisit-List Repeat Tags          |  |

| Intake Textholders                         |                                          |                                 |
|--------------------------------------------|------------------------------------------|---------------------------------|
| Building ID List                           | Investigation Due Date<br>Long           | Start Date (Numbers)            |
| Buildings List                             | Investigators                            | Start Date (Words)              |
| Buildings List Open                        | Letter Sent Date                         | State Intake ID                 |
| Complainant Address                        | List Intakes For This<br>Survey          | State Survey Categories         |
| Complainant Names                          | List Level A Cites<br>(Disabled for HHA) | Survey All Tags IDR<br>Status   |
| Complainant<br>Relationship (Primary)      | List Survey Team                         | Survey Extent(s)                |
| Custom Text Prompt                         | List Tag Numbers Only                    | Survey High Citations           |
| Date # Days after Exit<br>Date (Numbers)   | List Tag/Surveyor Test                   | Survey Purpose                  |
| Date # Days after Exit<br>Date (Words)     | List Tags Cited                          | Survey Regulation Type          |
| Date # Days after Intake<br>Date (Numbers) | Medicaid ID Number                       | Survey Revisits                 |
| Date # Days after Intake<br>Date (Words)   | Observation Text (9999)                  | Survey Revisits – Dates<br>Only |
| Date # Days after Start<br>Date (Numbers)  | POC Due Date                             | Survey Team Leader              |
| Date # Days after Start<br>Date (Words)    | POC Due Date in Words                    | Survey Type                     |
| Date # Days in Future<br>(Numbers)         | Primary Complainant                      | Termination – 23 Days           |
| Date # Days in Future<br>(Words)           | Provider Address 1<br>(Street)           | Termination – 90 Days           |
| Date # Working Days                        | Provider Address 2                       | Third Visit Date                |

| Intake Textholders                 |                                    |                                                                  |  |
|------------------------------------|------------------------------------|------------------------------------------------------------------|--|
| Date CMS-2567 Issued               | Provider CCN                       | Title (Mapped from<br>Provider Certification &<br>Licensure tab) |  |
| Date Follow-up<br>Investigation    | Provider City                      | Today's Date                                                     |  |
| Date IDR Request<br>Received       | Provider Doing Business<br>As Name | Today's Date Full                                                |  |
| Date Received/Intake<br>Start Date | Provider Fax Number                |                                                                  |  |

# Appendix E: Enforcement Textholder Text

Each provider, survey, intake, enforcement area has area-appropriate textholders. Enforcement Textholders are listed below.

| Enforcement Textholders        |                                                     |                                                      |  |
|--------------------------------|-----------------------------------------------------|------------------------------------------------------|--|
| Accrediting Organization (AO)  | Federal CMP Amount<br>Due                           | Provider Mailing Address                             |  |
| Admin 1 <sup>st</sup> Name     | Federal CMP(s)                                      | Provider State                                       |  |
| Admin Full Name                | Latest Denial of Payment<br>Remedy                  | Provider State ID (FACID)                            |  |
| Admin Last Name                | Letter Sent Date                                    | Provider State License<br>Number                     |  |
| Admin Salutation               | Medicaid ID Number                                  | Provider Telephone                                   |  |
| Admin Short with<br>Salutation | NATCEP/Nurse Aide<br>Training Ban Last Loss<br>Date | Provider Type Abbrev                                 |  |
| Admin Title                    | NATCEP/Nurse Aide<br>Training Ban Loss Date         | Provider Type Full<br>Description                    |  |
| Administrator Email            | Next Licensure Letter<br>Remedies                   | Provider Zip                                         |  |
| All CMPs                       | Per Day CMP(s)                                      | Recommended Federal<br>CMP(s)                        |  |
| Building ID List               | Per Instance CMP(s)                                 | Remedies with State<br>Recommended Effective<br>Date |  |
| Buildings List                 | Primary Case Worker<br>Email Address - Fed          | Remedy List                                          |  |
| Buildings List Open            | Primary Case Worker<br>Name - Fed                   | Remedy List – All Federal                            |  |

| Enforcement Textholders                  |                                           |                                                                  |
|------------------------------------------|-------------------------------------------|------------------------------------------------------------------|
| Changes from IDR                         | Primary Case Worker<br>Phone Number - Fed | Remedy List – In Effect                                          |
| Changes from IDR (No<br>Status)          | Primary NATCEP Trigger                    | Remedy List – Not in<br>Effect                                   |
| CMP Collection Number                    | Provider Address 1<br>(Street)            | Remedy List – Pending                                            |
| CMP First CMS Notice<br>Date             | Provider Address 2                        | Remedy List –<br>Recommended                                     |
| Custom Text Prompt                       | Provider CCN                              | Substantial Compliance<br>Date                                   |
| Cycle Start + 3 Months                   | Provider City                             | Survey High Citations                                            |
| Cycle Start + 6 Months                   | Provider Doing Business<br>As Name        | Title (Mapped from<br>Provider Certification &<br>Licensure tab) |
| Date # Days after Sent<br>Date (Numbers) | Provider Fax Number                       | Today's Date                                                     |
| Date # Days after Sent<br>Date (Words)   | Provider Full Address                     | Today's Date Full                                                |
| Date Facility out of<br>Compliance       | Provider Legal Name                       |                                                                  |